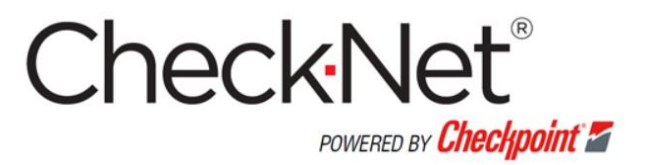

# Users' Manual for

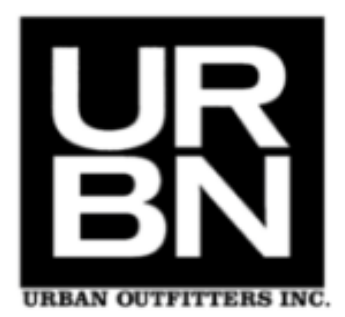

Updated: June 2020 v3

| Table of Contents                             |          |
|-----------------------------------------------|----------|
| Chapter 1: How to apply for Checknet Login ID | . 3      |
| Chapter 2: Logging In to the Website          | 10       |
| Logging In                                    | 10       |
| Forgot Password                               | 11       |
| Remembering Password Using Hint               | 11       |
| Forgot Password Using E-Mail                  | 11       |
| Initial Log In - Updating User Profile        | 12       |
| Chapter 3: Landing Page                       | 14       |
| Landing Page - Main                           | 14       |
| Get Started                                   | 15       |
| Reports (My Order History)                    | 15       |
| Announcements and Promotions                  | 16       |
| Menu Bar & Shopping Cart                      | 16       |
| Chapter 4: Account Profile                    | . 17     |
| Account Profile                               | .17      |
| Manage User Profile                           | .18      |
| Changing Password                             | .19      |
| Update Accounts Pavable                       | .19      |
| Email Subscription Alerts                     | .20      |
| Manage Shipping Address                       | .21      |
| Manage Default Billing Address                | .22      |
| Manage 3rd Party Courier Account              | .23      |
| Chapter 5: How to Order                       | .24      |
| Ordering - Catalog Ordering                   | .24      |
| Placing Orders                                | .25      |
| Chapter 6: Staged Orders                      | 26       |
| Ordering - Staged Ordering                    | .26      |
| Placing Orders                                | .27      |
| Chanter 7: Ordering Stens                     | 28       |
| Step 1: Shopping Cart                         | 20       |
| Accessing Shopping Cart                       | 28       |
| Sten 2. Shinning                              | 30       |
| Shinning Type                                 | 30       |
| Requested Shinning Date                       | 31       |
| Requested Onipping Date<br>Billing Address    | 31       |
| Step 3: Reviewing and Completing Order        | 32       |
| Review Order                                  | 32       |
| Special Order Instructions                    | .02      |
| Terms and Conditions                          | 33       |
| Selecting Payment Type                        | .34      |
| Placing Order                                 | .34      |
| Chapter 8: Invoice                            | 35       |
| Accessing Invoice Page                        | 25<br>25 |
|                                               |          |

| Single Invoice                   | 36 |
|----------------------------------|----|
| Exporting Invoices               | 36 |
| Paying Invoices                  | 37 |
| Consolidated Invoices            | 38 |
| Exporting Invoices               | 38 |
| Paying Invoices                  | 39 |
| Chapter 9: View Reports          | 40 |
| My Order History                 | 40 |
| Accessing My Order History       | 40 |
| Filtering Reports                | 41 |
| Viewing Search Results           | 42 |
| Purchase Order Status            | 42 |
| Accessing Purchase Order Status  | 42 |
| Filtering Status Report          | 43 |
| Viewing Search Results           | 44 |
| Order Status Definition          | 44 |
| Cancelled                        | 45 |
| Closed                           | 45 |
| Contact CSR                      | 45 |
| In Shopping Cart                 | 45 |
| Open                             | 45 |
| Paid                             | 46 |
| Shipped                          | 46 |
| UnReleased Orders                | 46 |
| Chapter 10: Checkpoint Contacts  | 47 |
| Global Contacts                  | 47 |
| Billing / Credit Global Contacts | 48 |

1

# How to apply for Checknet Login ID

## **New Vendor Registration Instructions**

#### To start the registration process

Go to: www.checknet.checkpt.com

Click the "New Account / Add New Retailer Access" link from the Login page of CheckNet.

|     | Che        | eckNe                                    | t                  |                 |
|-----|------------|------------------------------------------|--------------------|-----------------|
|     | F E        | inglish                                  |                    |                 |
|     | <b>a</b> P | assword                                  |                    |                 |
|     |            | Login Forgot Password                    |                    |                 |
| FAQ | Contact Us | New Account / Add New<br>Retailer Access | Upload Order Files | Checkpoint Syst |

In the next screens, 6 Steps to follow to register for a CheckNet account:

| Checkl                 | Net 🔽               |                           |                            | Start<br>Retailer Info | Account                   |
|------------------------|---------------------|---------------------------|----------------------------|------------------------|---------------------------|
|                        | _                   |                           |                            |                        |                           |
| Start<br>Retailer Info | Step 2<br>User Info | Step 3<br>Billing Address | Step 4<br>Shipping Address | Step 5<br>Payment Info | Step 6<br>Review & Submit |

# Start - Retailer Info

Please fill out:

A. User Access Code: this is a unique CheckNet Retailer Access code, to link your account to the correct Retailer (this is NOT your supplier code / vendor code)! Below is Urban Outfitters User Access Code.

| User Access Code  | Name             |
|-------------------|------------------|
| <mark>9638</mark> | Urban Outfitters |

#### B. Vendor ID (supplier code):

This is the supplier code you received from your Retailer.

#### And click the "Continue" button.

| Check                                 | Net 🖊                          |                                        |                                   | Apply                  | for New Account           |
|---------------------------------------|--------------------------------|----------------------------------------|-----------------------------------|------------------------|---------------------------|
| Start<br>Retailer Info                | Step 2<br>User Info            | Step 3<br>Billing Address              | Step 4<br>Shipping Address        | Step 5<br>Payment Info | Step 6<br>Review & Submit |
| Retailer Infori                       | mation                         | A                                      |                                   |                        | * Required Fields         |
| Access Code<br>/endor ID (Provided by | ① Valid Access C<br>Retailer): | ode is required                        |                                   |                        |                           |
| ] Factory:                            |                                |                                        |                                   |                        |                           |
| Continue >                            |                                |                                        |                                   | Existing User Add      | ing Retailer Access       |
|                                       |                                | Material contained on this site is Cop | yright © 2001-2020 Checkpoint Sys | tems, Inc.             |                           |

| Step 2 – User Information                | CheckNe                | et 🖊                |                         |
|------------------------------------------|------------------------|---------------------|-------------------------|
| Step 2                                   | 2                      |                     |                         |
| User Info                                | Start<br>Retailer Info | Step 2<br>User Info | Step 3<br>Billing Addre |
| lease fill out the User Information. All | N.                     |                     | L                       |
| elds are mandatory.                      | User Informatio        | n                   |                         |
| Click the "Continue" button.             | * First Name:          | * Last Name:        |                         |
|                                          | John                   | Smith               |                         |
|                                          | * Email:               | * Phone:            |                         |
|                                          | email@emailcompany.com | 1234567890          |                         |
|                                          | Continue >             |                     |                         |
|                                          |                        |                     |                         |
|                                          |                        | Step                | 3                       |

## Please fill out the Billing Address. <u>Fields with \* are mandatory</u>.

For European vendors, the VAT Number will be mandatory as well. Click the "Continue" button

#### **Billing Address**

| * Company:             |                    |         |
|------------------------|--------------------|---------|
| Vendor Company         |                    |         |
| * Contact Person:      |                    |         |
| John Smith             |                    |         |
| * Email Address:       | * Phone:           | Fax:    |
| email@emailcompany.com | 1234567890         |         |
| * Address 1:           | Address 2:         |         |
| Street 1               | 1st Building       |         |
| Address 3:             | Address 4:         |         |
| * Country:             | * State/Province:  |         |
| NETHERLANDS            | Noord-Holland      |         |
| * City:                | * Zip/Postal Code: | County: |
| CITY                   | 1111 AB            |         |
| VAT Number:            |                    |         |
| NL001111111B01         |                    |         |

Step 4 Shipping Address

#### Step 4 – Shipping Address

The Shipping address can be copied from the Billing address by clicking the "Same as Billing Address" checkbox. Or entered manually. Click "Continue" to proceed to the next Step.

| Shipping Address        | 6        |      |
|-------------------------|----------|------|
| Same as Billing Address |          |      |
| * Company:              |          |      |
| Vendor Company          |          |      |
| Store Number:           |          |      |
| * Contact Person:       |          |      |
| John Smith              |          |      |
| * Email Address:        | * Phone: | Fax: |
|                         |          | 7    |

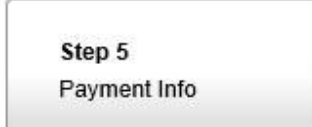

#### Step 5 – Payment Info

Read the Terms & Conditions and click the "I've read and agree to the Terms & Conditions" checkbox in order to continue. Click the "Continue" button to proceed

| Payment Type:                  |                                                                            |
|--------------------------------|----------------------------------------------------------------------------|
| <ul> <li>Invoice</li> </ul>    |                                                                            |
| Account Payable In             | formation:                                                                 |
| First Name:                    | * Last Name:                                                               |
| John                           | Smith                                                                      |
| Title:                         | * Email:                                                                   |
| Title                          | email@emailcompany.com                                                     |
| ' Phone:                       | Fax:                                                                       |
| 1234567890                     |                                                                            |
| Terms & Conditions             |                                                                            |
| Please read the following Term | is and Conditions completely before contrading your application.           |
|                                |                                                                            |
|                                | -                                                                          |
|                                | no definitions shall apply to the present delivery terms and conditions: a |

Step 6 Review & Submit

#### Step 6-Review and Submit

Read the Terms & Conditions and click the "I've read, and I agree to the Terms & Conditions" checkbox in order to proceed. If all information is correct, click the "Submit" button.

| CheckN                 | et 🖊                |                           |                            | Apply                         | for New Account           |  |
|------------------------|---------------------|---------------------------|----------------------------|-------------------------------|---------------------------|--|
| Start<br>Retailer Info | Step 2<br>User Info | Step 3<br>Billing Address | Step 4<br>Shipping Address | <b>Step 5</b><br>Payment Info | Step 6<br>Review & Submit |  |
| Review & Subr          | nit                 |                           |                            |                               | •                         |  |
| Retailer Information   |                     |                           |                            |                               |                           |  |
| Access Code:<br>105759 | <b>Vend</b><br>1111 | or ID:                    |                            |                               |                           |  |
| User Information       |                     |                           |                            |                               | A                         |  |
| First Name:            | Last                | Name:                     | Email:                     | PI                            | none:                     |  |
| John                   | Smith               |                           | email@emailcompany.com     | า 12                          | 34567890                  |  |
| Billing Address        |                     |                           |                            |                               | 1                         |  |
| Company:               | Conta               | act Person:               | Email Address:             | Pi                            | none:                     |  |
| Vendor Company         | John                | Smith                     | email@emailcompany.com     | ı 12                          | 34567890                  |  |
| Fax:                   | Addr                | ess 1:                    | Address 2:                 |                               | Address 3:                |  |
|                        | Stree               | t 1                       | 1st Building               |                               |                           |  |
| Address 4:             | Coun                | try:                      | City:                      |                               | ate/Province:             |  |
|                        | NETH                | IERLANDS                  | CITY                       | N                             | oord-Holland              |  |
| Zip/Postal Code:       | Coun                | ty:                       | VAT Number:                |                               |                           |  |
| 4444 AD                |                     |                           | NI 00444444004             |                               |                           |  |

An email will be sent to the registered email address. To go back to CheckNet, click the "Back to Check-Net" button.

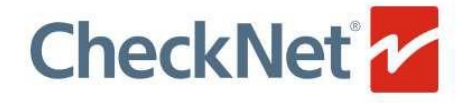

Apply for New Account

#### Your New User Account is almost ready

An Email Confirmation has been sent to email@emailcompany.com

Please collow the instructions in the email to finalize your account request

Back To Check-Net >

Material contained on this site is Copyright © 2001-2019 Checkpoint Systems, Inc.

In the email received, you'll find two attachments.

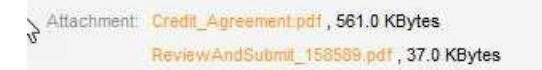

- 1. sign and stamp both Review & Submit form and Credit Agreement
- 2. mail these scanned documents to the vendor registration team mentioned in the email.
- 3. After receipt of the signed documents, your account will be created, and you will receive your login details within 24-48 hours.

| CheckNet 1                                                                                                    | CREDIT AGREEMENT LA Marz 30, 2020              |
|----------------------------------------------------------------------------------------------------|------------------------------------------------|
|                                                                                                    |                                                |
| Dear John Smith,                                                                                                    |                                                |
| Thank you for your registration on Check-Net.                                                                                                    |                                                |
| To complete the registration, please print and sign the attached Review&Submit<br>signed documents to our Check-Net Operations Service-Team:<br>E-mail: operations@checkpt-als.com | and Credit Agreement documents, and mail these |
| After receipt of the signed agreement, we will create your login within the next 2                                                                                                 | 24-48 hours.                                   |
| Thank You.                                                                                                    |                                                |
| Your Check-Net Operations Service-Team                                                                                                    |                                                |
|                                                                                                    |                                                |
| Europe                                                                                                    |                                                |
| Phone: +31 (0)880082 300<br>E-mail: operations@checkpt-als.com                                                                                                    |                                                |
| This mailbox is not monitored. Please do not                                                                                                    | reply to this email.                           |

2

# Logging In to the Website

#### Logging In

|     | Ch                                                         |                                                                                                    | et <sup>®</sup><br>Checkpoint Z                                                                          |                    |
|-----|------------------------------------------------------------|----------------------------------------------------------------------------------------------------|----------------------------------------------------------------------------------------------------|--------------------|
|     | 4                                                          | English<br>Login                                                                                                    | •                                                                                                    |                    |
|     |                                                            | Login Forgot Pass                                                                                                    | vord                                                                                                    |                    |
| FAQ | Contact Us                                                 | Upload Order Files                                                                                                    | New Account                                                                                              | Checkpoint Systems |
|     | Th<br>This inf<br>Unauthorized access i<br>All accesses an | is site contains confidential and proprietary<br>ormation is provided for the benefit of author<br>to information on this system may result in<br>e logged and this information will be used to | r information.<br>rrized users only.<br>criminal and/or civil prosecution.<br>o support any prosecution. |                    |
|     | Material contai                                            | ned on this site is Copyright ©2001-2014 C                                                                                                    | heckpoint Systems, Inc.                                                                                  |                    |

To Log in to CheckNet: Checknet web link https://checknet.checkpt.com/.

- 1 Go to https://checknet.checkpt.com/.
- 2 Type your "Username and Password.
- 3 Click on "Log In" or press "Enter" to continue

CheckNet supports the following languages: English, Chinese (Traditional), Chinese (Simplified), Italian, Korean, Netherlands, and Spanish. You may select your preferred language from the dropdown list which can be found above the username, notice that English is selected by Default.

#### Forgot Password

To retrieve forgotten password, the password hint or reset password may be utilized.

#### Remembering Password Using Hint

| Forgot Password                     | X   |
|-------------------------------------|-----|
| cyrusmarshallcs                     |     |
| Your password hint                  |     |
| Welcome@/0                          |     |
| Or Do you want to reset your passwo | rd? |

- 1 Type your "Username"
- 2 Click on "Forgot Password".

The password hint will be displayed, you can now click on the "x" located on the upper left corner of the window, or just hit enter to go show the log in page.

#### Forgot Password Using E-Mail

| hane weman.com                    |  |
|-----------------------------------|--|
| JCLDNH<br>Refresh<br>nput symbols |  |
| JGLDNH                            |  |

To reset password via "E-Mail":

- 1. Provide the E-Mail address you registered with your account
- 2. Type the "Captcha" Symbol provided.
- **3.** Click on "Send Request".

**Note**: If you can't understand the provided "Captcha", you can click on "Refresh" to have a new one displayed.

**Note**: After Clicking on "Send Request" a new password will be sent to your email address. Use the new password to log on to your account, we recommend changing your password on your first login after resetting.

| New User Registration: Please (                                                                                                    | update your profile and password before you con | itinue. Thank You. |
|----------------------------------------------------------------------------------------------------|-------------------------------------------------|--------------------|
| Display Name:                                                                                                    |                                                 | * Required Reids   |
| Super Oyrus                                                                                                    |                                                 |                    |
| First Name:                                                                                                    | * Last Name:                                    |                    |
| Ex. John                                                                                                    | Ex. Smith                                       |                    |
| Phone:                                                                                                    | * Email Address:                                |                    |
|                                                                                                    |                                                 |                    |
|                                                                                                    | name@checkpt.com                                |                    |
| assword Hint:                                                                                                    | name@checkpt.com                                |                    |
| assword Hint:<br>Enter Password Hint<br>  Automatically accept Terms and (                                                                                                    | Donditions on all orders                        |                    |
| assword Hint:<br>Enter Password Hint<br>  Automatically accept Terms and (<br>  Change Password<br>Old Password:<br>  Enter Old Password                                                       | Donditions on all orders ()                     |                    |
| assword Hint:<br>Enter Password Hint<br>  Automatically accept Terms and 0<br>  Change Password<br>Old Password:<br>  Enter Old Password<br>New Password:                                      | Donditions on all orders                        |                    |
| assword Hint:<br>Enter Password Hint<br>  Automatically accept Terms and 0<br>  Change Password<br>Old Password:<br>Enter Old Password<br>New Password:<br>Enter New Password                  | Donditions on all orders                        |                    |
| assword Hint:<br>Enter Password Hint<br>Automatically accept Terms and O<br>Change Password<br>Old Password:<br>Enter Old Password<br>New Password:<br>Enter New Password<br>Confirm Password: | Donditions on all orders                        |                    |

#### Initial Log In - Updating User Profile

- 1. Type in your First Name and Last Name
- 2. Type your "Phone Number".
- 3. Verify your "E Mail Address".
- 4. Type your "Old Password" on Old Password field.
- 5. Type your "New Password" on New Password field

#### Please follow the password rules:

- Password length should be between 6 to 15 characters
- Must contain at least one number
- Must contain at least one special character
- Cannot be the same as username.

- Cannot be the same as hint.
  - **6.** Confirm Password by re-typing new password on the Confirmation Password field Click on "Save".

**NOTE**: All fields with an (\*) are required.

3

## Landing Page

#### Landing Page - Main

The landing page is the initial page you will be directed to after a successful log in. It contains several areas: Get Started, Reports tab, Announcements, Promotions Header and Footer Links.

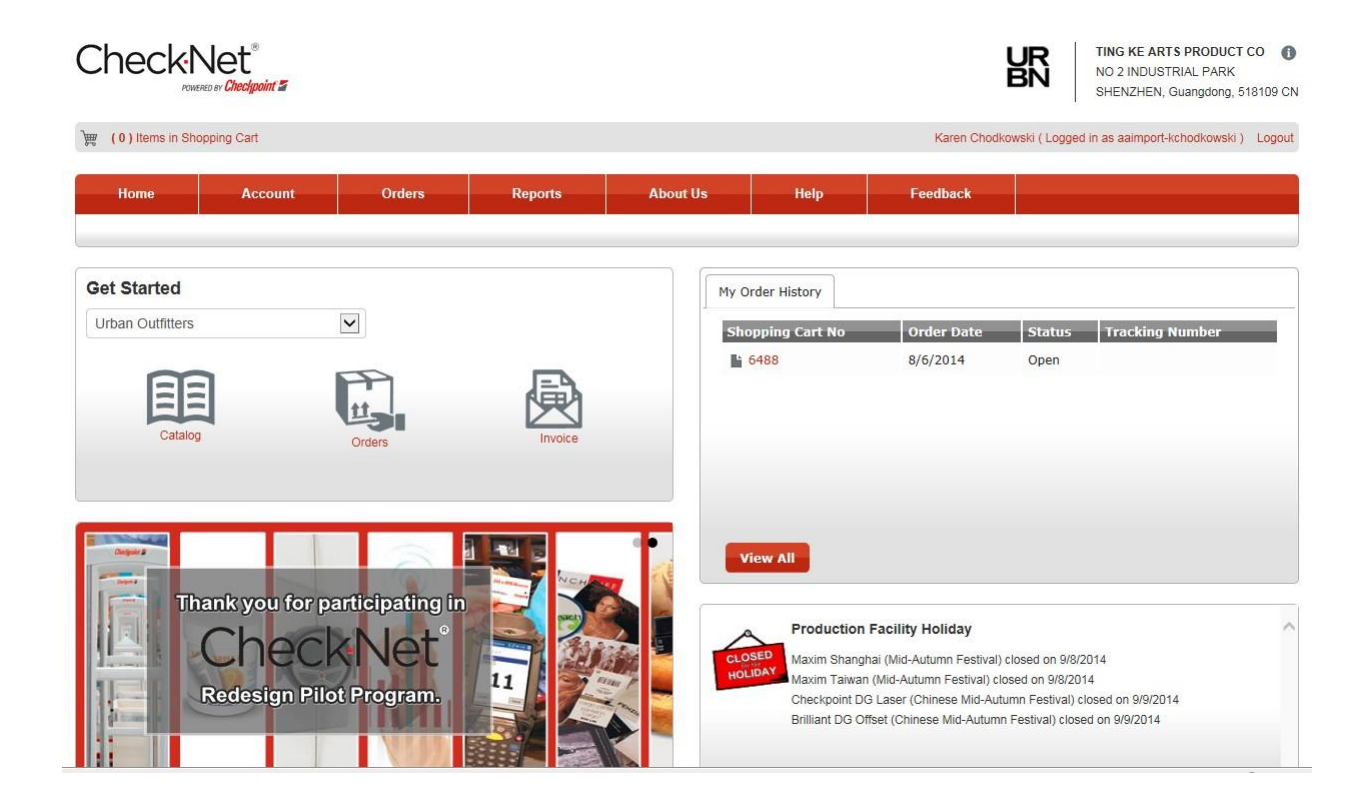

#### **Get Started**

| Get Started      |              |         |
|------------------|--------------|---------|
| Urban Outfitters | $\checkmark$ |         |
| Catalog          | Orders       | Invoice |

The "Get Started" section has the "Retailer selection" and the links for the following

- Catalog for Catalog Ordering (represented by an open book)
- Orders for Staged Orders (represented by a Box)
- Invoice for Order Invoices (represent by an Envelope)

### Reports (My Order History)

| My Order History |            |        |                 |
|------------------|------------|--------|-----------------|
| Shopping Cart No | Order Date | Status | Tracking Number |
| <b>6488</b>      | 8/6/2014   | Open   |                 |
|                  |            |        |                 |
|                  |            |        |                 |
|                  |            |        |                 |
|                  |            |        |                 |
|                  |            |        |                 |
| View All         |            |        |                 |

The reports section contains the latest updates of reports you are subscribed. The "View All" link will redirect you to the reports page.

#### **Announcements and Promotions**

| Any suggestions  | lelp Feedback                             |
|------------------|-------------------------------------------|
| to improve or    | Feedback                                  |
| enhance CheckNet | You can use the feedback menu.            |
| is greatly       | <type feedback="" here="" your=""></type> |
| appreciated.     | Submit 14                                 |

The Announcements and Promotions are located at the bottom part of the page, the announcements contain important news or announcements such as:

- Print shop holidays
- Checkpoint Announcements
- Customer Specific Announcements
- Checkpoint Promotions

#### Menu Bar & Shopping Cart

| Check           | Net <sup>®</sup><br>Red by <b>Chec/goint </b> |        |         |          |      | l            | TING KE ARTS PRODUCT CO<br>NO 2 INDUSTRIAL PARK<br>SHENZHEN, Guangdong, 518109 CN |
|-----------------|-----------------------------------------------|--------|---------|----------|------|--------------|-----------------------------------------------------------------------------------|
| )) Items in Sho | opping Cart                                   |        |         |          |      | Karen Chodko | wski ( Logged in as aaimport-kchodkowski ) Logout                                 |
| Home            | Account                                       | Orders | Reports | About Us | Help | Feedback     |                                                                                   |

The menu bar contains buttons or links that will direct you to several pages within CheckNet. The Menu Bar is composed of the following:

- Home
- Account
- Orders
- Reports
- About Us
- Help
- Feedback

## Chapter

Δ

#### **Account Profile**

#### Account Profile

The account profile allows you to manage user information, shipping address, billing address, accounts payable, and Email subscription alerts.

| Home               | Account            | Orders |
|--------------------|--------------------|--------|
| Account P          | rofile             |        |
| ∔ Manage User Pr   | ofile              |        |
| + Update Account   | s Payable          |        |
| + Email Subscripti | ion Alerts         |        |
| + Manage Shippin   | g Address          |        |
| + Manage Default   | Billing Address    |        |
| L Managa 2rd Dag   | ty Courier Account |        |

#### Manage User Profile

On this part of the Account Profile, you are allowed or will be able to edit your personal information.

| <ul> <li>Manage User Profile</li> </ul> |            |                |
|-----------------------------------------|------------|----------------|
| Display Name:                           |            |                |
| Karen Chodkowski                        |            |                |
| First Name:                             | Last Name: | Password Hint: |
| Karen                                   | Chodkowski | welcome @ 00   |
| Email Address:                          | Phone:     |                |
| karen.chowkodski@checkpt.com            | 0          |                |
| Edit                                    |            |                |

To edit / update your current profile:

1 Click on "Edit", to show the "Manage User Profile Window"

- **2** Fill out required information:
- Display Name
- First and Last Name
- Email Address
- Phone Number

**3** After changing/updating information, Click on Save.

*Note:* a valid Email Address is required for you to be able to save your profile. *Note:* you can also change your password through the "Manage User Profile" window.

| Manage User Profile                         |                              |
|---------------------------------------------|------------------------------|
| * Display Name:                             |                              |
| Karen Chodkowski                            |                              |
| * First Name:                               | * Last Name:                 |
| Karen                                       | Chodkowski                   |
| * Phone:                                    | * Email Address:             |
| 0                                           | karen.chowkodski@checkpt.com |
| Password Hint:                              |                              |
| welcome @ 00                                |                              |
| Automatically accept Terms and Conditions o | n all orders ()              |
| Change Password                             |                              |

#### **Changing Password**

1 Click on the "Change Password" checkbox to show change password panel.

| Change Password       |
|-----------------------|
| Old Password:         |
| Enter Old Password    |
| New Password:         |
| Enter New Password    |
| Confirm Password:     |
| Re-enter New Password |
|                       |
|                       |

- 2 Provide "Old Password"
- 3 Type your "New Password", and Re-type password to Confirm
- 4 Click on "Save" to Apply Changes.

#### **Update Accounts Payable**

The Update Accounts Payable allows you to edit or change your existing accounting contact information.

| - Update Accounts Payable |                  |                 |           |  |  |  |  |  |  |
|---------------------------|------------------|-----------------|-----------|--|--|--|--|--|--|
| Title:                    | Name of Contact: | Email Address:  |           |  |  |  |  |  |  |
| Accounts Payable          | John Smith       | JSmith@urbn.com |           |  |  |  |  |  |  |
| Telephone:                | Fax:             | Tax Exempt:     | Tax ID #: |  |  |  |  |  |  |
| 800-555-1200              | 800-555-1201     | False           |           |  |  |  |  |  |  |
| Edit                      |                  |                 |           |  |  |  |  |  |  |

#### **Email Subscription Alerts**

The Email subscription alert allows you to manage notifications you will receive. The available notification alerts are as follows:

- Order Confirmation
- Shipment Confirmation
- Daily Shipment Summary
- Unreleased Orders
- Order Approval

| - Email Subscription Alerts  |                 |
|------------------------------|-----------------|
| Email Alert Subscription (3) |                 |
| Email To:                    | Email CC:       |
| JHallet@urbn.com             | LReese@urbn.com |
| Edit                         |                 |

You can also change the Email Addresses you have previously registered and define a new one. To do so:

- 1. Click on "Edit" to show edit Email Subscription window.
- 2. Provide the new "Email To" and "Email CC".
- 3. Tick the types of Alerts you want to receive.
- 4. Click on "Save" to complete process and save

| Email Subscription Alerts®                 |                 |  |  |  |  |  |
|--------------------------------------------|-----------------|--|--|--|--|--|
| Email To:                                  | Email CC:       |  |  |  |  |  |
| JHallet@urbn.com                           | LReese@urbn.com |  |  |  |  |  |
| My Order Confirmation                      |                 |  |  |  |  |  |
| My Shipment Confirmation                   |                 |  |  |  |  |  |
| Daily Shipment Summary                     |                 |  |  |  |  |  |
| Unreleased Orders                          |                 |  |  |  |  |  |
| New Orders Received (vendor / factory only | )               |  |  |  |  |  |
| Order Approval                             |                 |  |  |  |  |  |
| Send alert as an attached PDF              |                 |  |  |  |  |  |

## Manage Shipping Address

The manage shipping address allows you to manage destination addresses of your orders.

|                                                                                                    |                 |          |                                                                                                    |        | <ul> <li>Manage Shipping Address</li> </ul>                                                                                                    |
|----------------------------------------------------------------------------------------------------|-----------------|----------|----------------------------------------------------------------------------------------------------|--------|----------------------------------------------------------------------------------------------------|
| Default Shipping Address       Vrban       Image: Comparison of the state of the state | Add New Address | <b>.</b> | Urban<br>Urban Outfitters<br>Tina Devonshire<br>5000 South Broad Street<br>PHILADELPHIA, PA, 19112, US<br>Make Default Address | . soft | Default Shipping Address<br>TING KE ARTS PRODUCT CO<br>FRAN YEN<br>NO 2 INDUSTRIAL PARK<br>SHENZHEN, Guangdong, 518109, CN<br>I Make Default Address |

And to add a new Shipping Address:

1 Click on "Add New" to show the new shipping address window
2 Provide all required information, denoted by an asterisk (\*)

Address Nickname – is all alias you can give to a shipping address that will appear on the Shopping Cart Step 2: Manage Shipping Address, wherein you'll have to select a shipping address. It will also help you on remembering the address.

- Company Name refers to the company that owns the address.
- Email Address this email address will be used to communicate with shipping contact.
- Phone Number will ne required and will be used as a contact number.

3 Click on "Save" to complete process and save address.

| * Address Nickname:            | *                | Required Fields  |
|--------------------------------|------------------|------------------|
| Ex. Jane's House               |                  |                  |
| * Compan <mark>y Na</mark> me: | Store Number:    |                  |
| Ex. TJ Maxx                    | Ex. 1234         |                  |
| Contact Person:                |                  |                  |
| Ex. Steve Miller               |                  |                  |
| * Email Address:               | * Phone:         | Fax:             |
| Ex. Steve.Miller@band.com      | Ex. 555-867-5309 | Ex. 555-867-5308 |
| * Address 1:                   | Address 2:       |                  |
| Ex. 123 Anywhere Ln.           |                  |                  |
| Address 3:                     | Address 4:       |                  |
| Country:                       | County/District: |                  |
| * City:                        | State/Province:  | Zip/Postal Code: |
| Ex. Boston                     |                  | Ex. 12345        |

*Note:* Click on the "Pencil" icon to "Edit" a Shipping Address. *Note:* Click on the "Trash Bin" icon to "Delete" a Shipping Address.

#### Manage Default Billing Address

Manage Billing Address contains all addresses where the invoices will be sent. To set an address as a Default Billing Address:

| <ul> <li>Manage Default Billing Address</li> </ul>                      |
|-------------------------------------------------------------------------|
| Billing address                                                         |
| A. A. IMPORTING COMPANY                                                 |
| RICHARD TALLIN<br>A. A. IMPORTING COMPANY<br>SAINT LOUIS, MO, 63147, US |
| Make Default Address                                                    |

#### **Billing Address**

1 Click on the "Make Default Billing Address" check box.

| Set as Default                                  | ×     |
|-------------------------------------------------|-------|
| ?Do you want to make this the default address?? |       |
| ?Set As Default? G                              | ancel |

2 Click on "Set as Default" to complete process.

#### Manage 3rd Party Courier Account

If you prefer a 3<sup>rd</sup> part courier, this is the part of the account profile that allows you to manage your 3<sup>rd</sup> party couriers.

| Manage 3rd Party Courier Account |  |                   |  |  |  |  |  |  |  |
|----------------------------------|--|-------------------|--|--|--|--|--|--|--|
| Anthropologie<br>UPS<br>123A45B  |  | C Add New Account |  |  |  |  |  |  |  |
| Default Account                  |  |                   |  |  |  |  |  |  |  |

To add a new courier:

- **1** Click on "Add New" to show the add courier window.
- **2** Provide all required information

| Manage 3rd Party Courier Account | ×      |
|----------------------------------|--------|
| * Account Name:                  |        |
| UPS1                             |        |
| Courier:                         |        |
|                                  |        |
| * Account Number:                |        |
| Ex. 11122334                     |        |
|                                  |        |
|                                  |        |
|                                  | Cancel |

**3** Click on "Save" to complete process and "Save" changes.

5

#### How to Order

#### **Ordering - Catalog Ordering**

In catalog ordering, all items are shown in a catalog type list wherein a picture or a thumbnail of the item is displayed together with the item details. To Access Catalog Ordering:

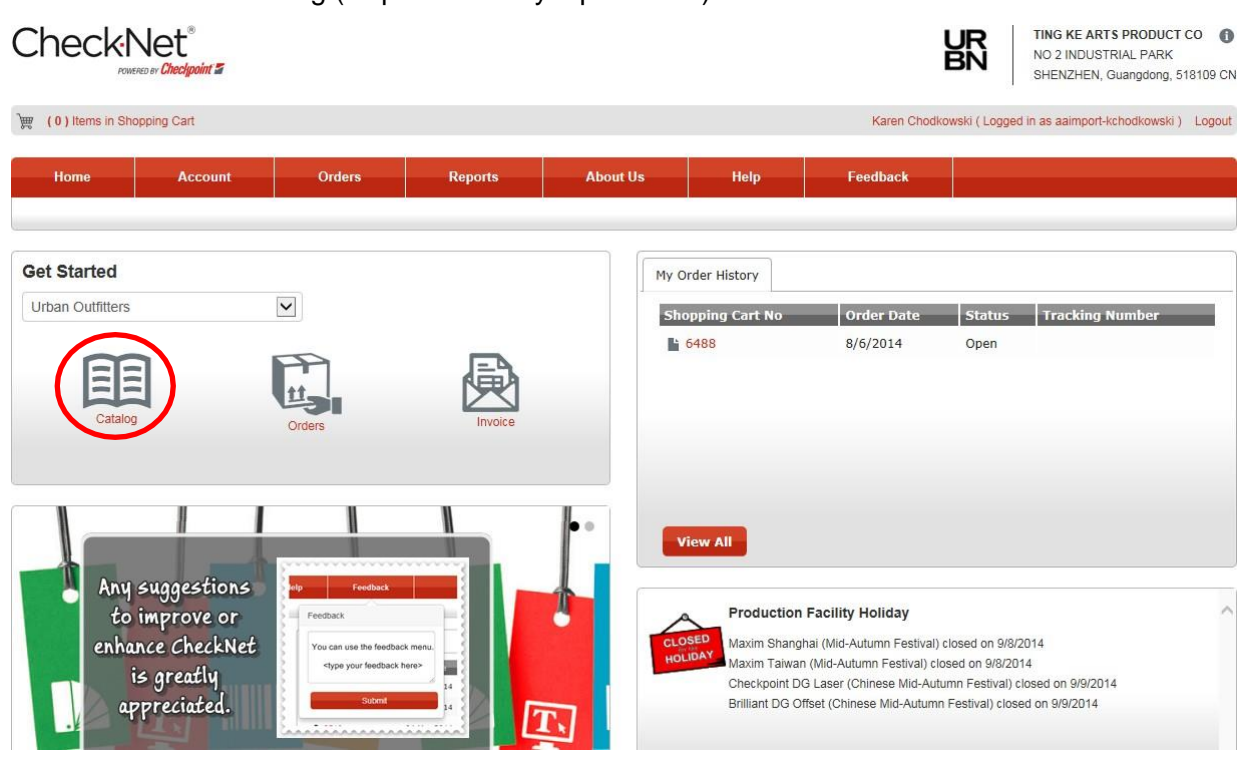

1 Click on Catalog (Represented by Open Book)

After clicking on catalog, you will be directed to the Order from Catalog, page wherein thumbnails of the items will be listed.

#### **Placing Orders**

**Order From Catalog** 

- To place an order through Catalog Ordering:
  - **1** Provide a quantity on the box provided on the lower right corner of the item.
  - 2 Click on "Add to Cart"

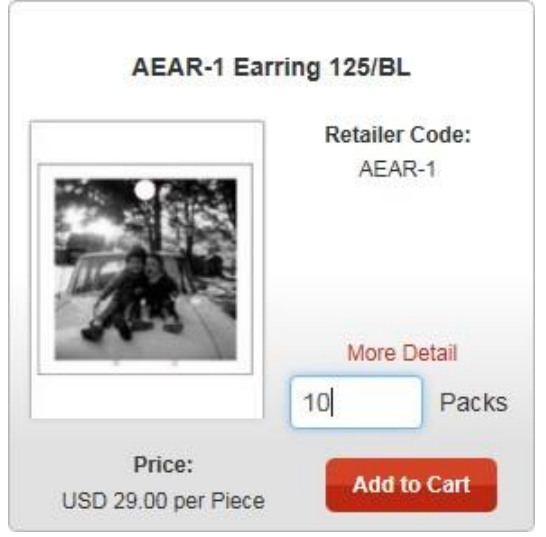

The Catalog Ordering is equipped with a search filter options wherein you can filter your search using Item Code or Description. Search results will be displayed just below the search options.

| Item C                  | ode:                               |                   |                  | Desc                 | ription:                                                                                                    |                                                                   | Some Helpful<br>Do you know that you           | l Tips C                         | e follo          | owing:                       |                        |          |    |           |
|-------------------------|------------------------------------|-------------------|------------------|----------------------|----------------------------------------------------------------------------------------------------|-------------------------------------------------------------------|------------------------------------------------|----------------------------------|------------------|------------------------------|------------------------|----------|----|-----------|
|                         |                                    | (                 |                  |                      |                                                                                                    |                                                                   | * Switch between thu<br>* Easily find items by | imbnail ani<br>using sea         | d grid<br>rch or | view<br>the ca               | ategor                 | y filter |    |           |
| Sea                     | rch                                | Clear Search      |                  |                      |                                                                                                    |                                                                   | * See detailed inform                          | ation wher                       | n click          | ing on                       | More                   | Detail   |    |           |
|                         |                                    | 15 Items Per Page |                  | V                    |                                                                                                    |                                                                   |                                                |                                  |                  |                              |                        |          | Pa | ge 1 of 2 |
|                         | -                                  |                   |                  |                      |                                                                                                    |                                                                   |                                                | Prev                             | 1                | 2                            | 3                      | 4        | 5  | Next      |
| Catogo                  |                                    |                   |                  |                      |                                                                                                    |                                                                   |                                                |                                  |                  |                              |                        |          |    |           |
| Catego<br>Select        | <b>y</b><br>a Value                | e                 |                  |                      |                                                                                                    |                                                                   |                                                |                                  |                  |                              |                        |          |    |           |
| Catego<br>Select<br>Act | <b>y</b><br>a Valu∈<br>ons         | e<br>Qty          |                  |                      | Description                                                                                                    | Retailer Code                                                     | Min Ord Qty                                    | Price                            |                  |                              |                        |          |    |           |
| Catego<br>Select<br>Act | y<br>a Value<br>ons                | e<br>Qty          | A<br>Y           | Each                 | Description<br>Hei Hei Small Main Label                                                                                                    | Retailer Code<br>Hei Hei Red -Small                               | Min Ord Qty<br>1000                            | Price<br>USD 3                   | 89.00            | ) per P                      | lece                   |          |    |           |
| Catego<br>Select<br>Act | y<br>a Value<br>ons<br>()<br>()    | e<br>Qty          | A<br>Y<br>A<br>Y | Each<br>Each         | Description<br>Hei Hei Small Main Label<br>08BM05005 Deena & Ozzy Main Label 1                                                             | Retailer Code<br>Hei Hei Red -Small<br>WACC-D&O-M1                | Min Ord Qty<br>1000<br>300                     | Price<br>USD 3<br>USD 1          | 89.00<br>03.00   | ) per P<br>) per 1           | iece<br>000 p          | cs       |    | -         |
| Catego<br>Select<br>Act | y<br>a Value<br>ons<br>1<br>1<br>1 | e<br>Qty          |                  | Each<br>Each<br>Each | Description           Hei Hei Small Main Label           08BM05005 Deena & Ozzy Main Label 1           08BM05006 Deena & Ozzy Main Label 2 | Retailer Code<br>Hei Hei Red -Small<br>WACC-D&O-M1<br>WACC-D&O-M2 | Min Ord Qty<br>1000<br>300<br>300              | Price<br>USD 3<br>USD 1<br>USD 5 | 89.00<br>03.00   | ) per P<br>) per 1<br>per 10 | iece<br>000 p<br>00 pc | cs       |    |           |

And to proceed with the Ordering Process, you need to access your "Shopping Cart" (see Chapter 6)

#### **Staged Orders**

#### **Ordering - Staged Ordering**

In staged ordering, the previous orders will be listed together with the pre-defined order details.

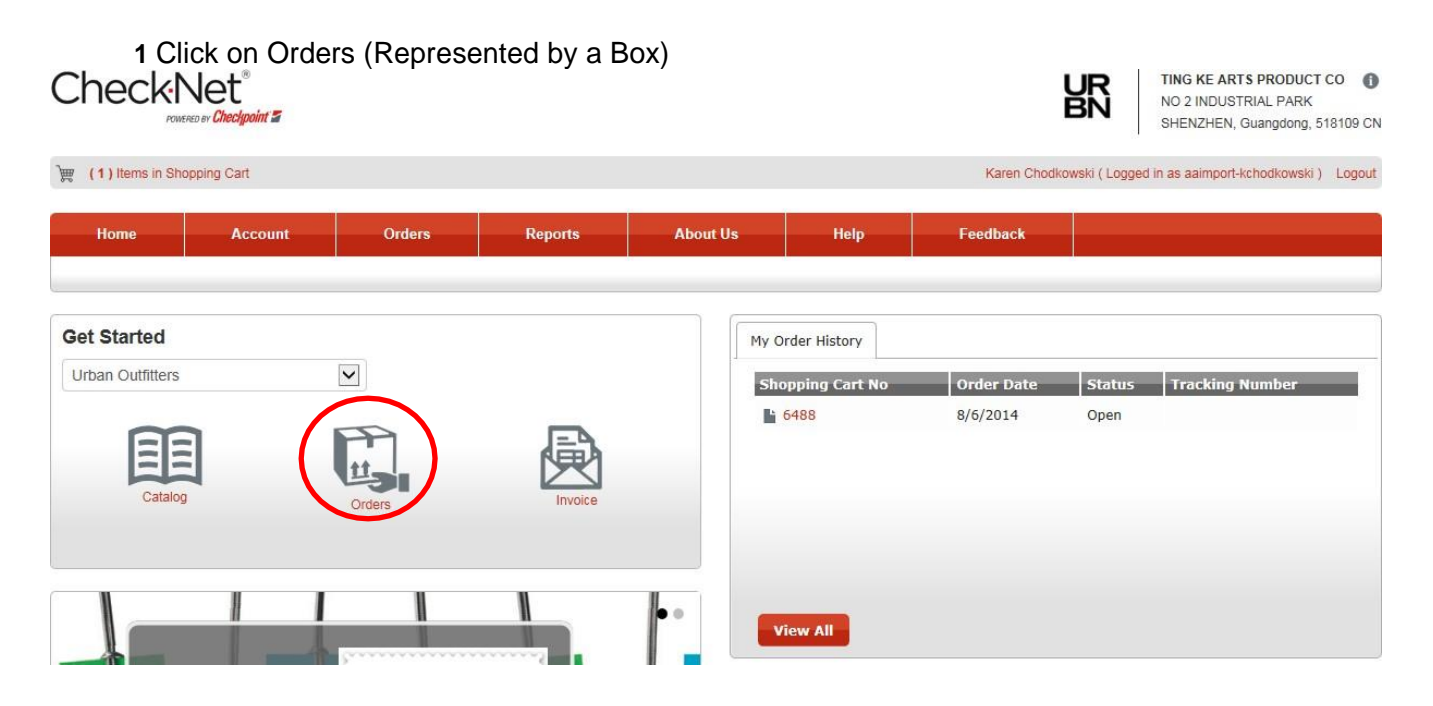

After clicking on Orders, you will be directed to the Staged Order page, wherein previous staged orders will be listed.

#### **Placing Orders**

Add To Cart

To place an order through Staged Orders:

**1** Select a staged order from the list, by clicking the check box between the Actions and Quantity column.

2 Click Add To Cart button to add selected items, or via the row icon to add specific orders.

|  | Action | ns    | $\checkmark$   | Quar          | ntity Ret               | ailer Name Order Number Vendor Ref Number |                 |                       |              |              | lber             |                  | Received Date         |  |
|--|--------|-------|----------------|---------------|-------------------------|-------------------------------------------|-----------------|-----------------------|--------------|--------------|------------------|------------------|-----------------------|--|
|  | 2500   |       | Urb            | an Outfitters | CS-41314697274 1142     |                                           |                 |                       |              | 7/24/2014    |                  |                  |                       |  |
|  |        | Actio | tions Quantity |               | Quantity                |                                           |                 | Item Code             |              |              |                  | Item Description |                       |  |
|  |        | 0     |                | ✓             | 2500                    |                                           |                 | DLBL                  |              |              |                  | DIRECT LABEL     |                       |  |
|  |        |       | Quan           | tity /        | Adjusted Order Quantity | BrandID                                   | Vendor Style    | STYLE                 | SKU          | EDP          | LONGITEM         | OSI              | DESCLN1               |  |
|  |        |       | 500            | -             | 500                     | 141                                       | 51r6ddyF0leUxgs | xjAUM220aWe26tC51Q37  | 155060783803 | 4U6Lz6Q9     | 1d37zbQiOy86Ew8  | le75B4 45jb      | oil3JX3O9N2UE11a4z09A |  |
|  |        |       | 500            |               | 500                     | וחו                                       | 2D8DV78i1i76gv6 | 21.2bl7yzobNyu5Cu7c7e | 040040412720 | 11 bal 12 of | E92Ub05wPz1lo0iz | 1403 00          | VUBENRI COE7r1192F    |  |

The staged order page is equipped with a search filter. You can filter your search by Order Type, Vendor, Order Number, or Vendor Reference Number.

# **Staged Orders**

| Order Type:              | Factory:           |
|--------------------------|--------------------|
| Unreleased Staged Orders | No Selection       |
| Order Number:            | Vendor Ref Number: |
| Search Clear Search      |                    |

And to proceed with the Ordering Process, you need to access your "Shopping Cart" (see Chapter 6)

# **Ordering Steps**

#### Step 1: Shopping Cart

#### Accessing Shopping Cart

The Shopping cart can be accessed in several different ways; you can access the shopping cart from the header. The shopping cart link is located at on the upper left corner of the page.

| Check             | Net <sup>®</sup><br>WERED BY <b>Checkpoint </b> |        |         |          |      |
|-------------------|-------------------------------------------------|--------|---------|----------|------|
| ) (1) Items in St | nopping Cart                                    |        |         |          |      |
| Home              | ▼ Account                                       | Orders | Reports | About Us | Help |
|                   | Account Profile Invoic                          | es     |         |          |      |

The shopping cart can also be accessed through the *Menu* bar under *Orders Menu*.

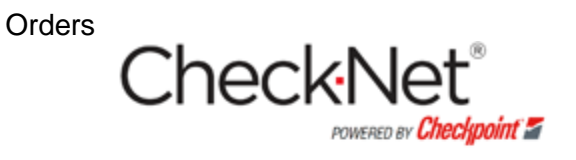

👮 (1) Items in Shopping Cart

| Home | Account        | ▼ Orde        | rs   | Reports   |
|------|----------------|---------------|------|-----------|
|      | Catalog Orders | Staged Orders | Shop | ping Cart |

And lastly, the shopping cart can also be accessed through the page footer.

| Account         | Orders         | Reports               | About Us             | Help             |
|-----------------|----------------|-----------------------|----------------------|------------------|
| Account Profile | Catalog Orders | Purchase Order Status | Return Policy        | View Help        |
| Invoices        | Staged Orders  | Report                | Privacy Policy       | FAQs             |
|                 | Shopping Cart  | My Order History      | Contact Us           | Custom Help File |
|                 |                | Production Report     | Terms and Conditions |                  |
|                 |                |                       | Ethics Policy        |                  |

The list of the items added from the catalog will be displayed. To proceed with your orders, click on the Continue button.

**Shopping Cart** 

| Step 1<br>Manage | Content          | 5        | Step 2<br>Defau         | 2<br>It Shipping Info |                       | Step<br>Revie | 3<br>ew Order       |                     |
|------------------|------------------|----------|-------------------------|-----------------------|-----------------------|---------------|---------------------|---------------------|
| Cor<br>Catalog C | ntinue<br>Orders | 5        |                         |                       |                       | Del           | ete Selected Orders | Clear Shopping Cart |
| Actions          |                  | Quantity | Adjusted Order Quantity | Unit                  | Description           |               | Retailer Code       |                     |
|                  |                  | 10       | 10                      | Packs                 | AEAR-1 Earring 125/BL |               | AEAR-1              | 0                   |

#### Step 2: Shipping

On Manage Shipping Addresses, a list of all shipping address will be shown.

Manage Shipping Addresses

| Default Shipping Address                                            | Ħ | ø | 6 | Urban                                                                     | Ħ | ø | 6 | 1 |                 |
|---------------------------------------------------------------------|---|---|---|---------------------------------------------------------------------------|---|---|---|---|-----------------|
| TING KE ARTS PRODUCT CO                                             | - | * | Ŭ | Urban Outfitters                                                          |   | ~ | Ĭ |   |                 |
| FRAN YEN<br>NO 2 INDUSTRIAL PARK<br>SHENZHEN, Guangdong, 518109 ,CN | N |   |   | Tina Devonshire<br>5000 South Broad Street<br>PHILADELPHIA, PA, 19112 ,US |   |   |   |   | Add New Address |
| Applied to Shopping Cart                                            |   |   |   | Apply to Shopping Cart                                                    |   |   |   |   |                 |

1 Under the "Actions" column, click on the check box to select address. If you are ordering a catalog order, the default address is automatically selected but you still have an option to select a different address necessary.

| Do you wan | t to apply shipping add | dress for current Cart? |
|------------|-------------------------|-------------------------|
| Yes        | No                      |                         |
| -          |                         | 19995                   |

2 A confirmation window will appear, click on "Yes" to continue or "No" to select a different address.

### **Shipping Type**

After selecting a "Shipping Address", you can now proceed with selecting the Type of shipping to be done.

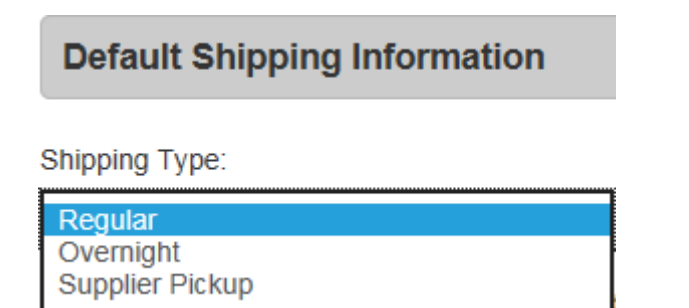

#### **Requested Shipping Date**

|           |   |                      |  | _                          |
|-----------|---|----------------------|--|----------------------------|
| formation |   |                      |  |                            |
|           | • | Requested Ship Date: |  | Third Party Cr<br>UPS (NL) |
|           |   |                      |  |                            |

You can also define a specific date for the delivery of your orders, to do so:

1 Under the Default Shipping Information, Click on the "Date Picker Button" and select your desired date.

#### **Billing Address**

After selecting a shipping address and shipping type, you can now proceed with the billing information. Under "Bill To" the default billing address is selected, check if the information is correct.

| Bill To                     |  |
|-----------------------------|--|
| Change Billing Information: |  |
| Billing address             |  |
| Checkpoint Systems, Inc.    |  |
| 101 Wolf Dr.                |  |
| Thorofare, NJ, 08086        |  |

And if everything is settled, you can now move to the next step by clicking on "Continue". The button can be found below the billing address or above the shipping address list.

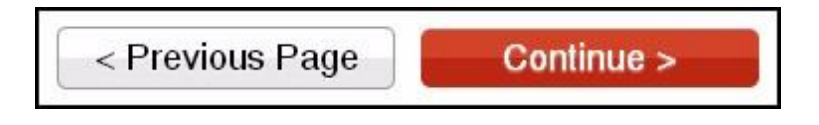

#### Step 3: Reviewing and Completing Order

#### **Review Order**

Under "Review Order", the order information and payment information will be displayed.

| LINECKINEL                                                                                                    | oint 3                                                                   |                                                                                                    |                     |                                               |                     | UR NO 2 IF                                                            | E ARTS PRODUCT CO (<br>NDUSTRIAL PARK<br>MEN, Guangdong, 518109) |
|----------------------------------------------------------------------------------------------------|--------------------------------------------------------------------------|----------------------------------------------------------------------------------------------------|---------------------|-----------------------------------------------|---------------------|-----------------------------------------------------------------------|------------------------------------------------------------------|
| (1) Items in Shopping Cart                                                                                                    |                                                                          |                                                                                                    |                     |                                               | Karen C             | hodkowski ( Logged in as aai                                          | mport-kchodkowski) Logo                                          |
| Home Ac                                                                                                    | count Orde                                                               | rs Reports                                                                                          | About Us            | Help                                          | Feedback            |                                                                       |                                                                  |
| Shopping Cart                                                                                                    |                                                                          |                                                                                                    |                     |                                               |                     |                                                                       |                                                                  |
|                                                                                                    |                                                                          |                                                                                                    |                     |                                               |                     |                                                                       |                                                                  |
| Step 1<br>Manage Contents                                                                                                    |                                                                          | Step 2<br>Default Shippin                                                                           | ig Info             |                                               | Step 3<br>Review Or | der                                                                   |                                                                  |
| Step 1<br>Manage Contents<br>< Previous Page                                                                                                    | Place Order >                                                            | Step 2<br>Default Shippin                                                                           | ig info             |                                               | Step 3<br>Review Or | der                                                                   |                                                                  |
| Step 1<br>Manage Contents<br>< Previous Page<br>Bill To Information<br>Urban Outfitters<br>755 BRACKBIL RD<br>GAP, PA, 17527-9457, US                  | Place Order ><br>Ship To<br>TiNG KE<br>NO 2 INI<br>SHENZH                | Step 2<br>Default Shippin                                                                           | ig Info             | Shopping Cart : 6919<br>Order Date : 9/5/2014 | Step 3<br>Review Or | der<br>Shipping Type : REGULA<br>Courier :<br>Account :               | AR                                                               |
| Step 1<br>Manage Contents<br>< Previous Page<br>Bill To Information<br>Urban Outfilters<br>755 BRACKBILL RD<br>GAP, PA, 17527-9457, US<br>Order Number | Place Order ><br>Ship To<br>TING KE<br>NO 2 INC<br>SHENZH<br>Sales Order | Information<br>ARTS PRODUCT CO<br>JUSTRIAL PARK<br>EN, Guangdong, 518109, CN<br>Production Location | g Info<br>Item Code | Shopping Cart : 6919<br>Order Date : 9/5/2014 | Step 3<br>Review Or | der<br>Shipping Type : REGULA<br>Courier :<br>Account :<br>Unit Price | AR Amount ( USD )                                                |

To continue with the Orders, you must agree with the "Terms and Conditions" which is just below the order information.

#### **Special Order Instructions**

For additional instructions that concern the orders, you can add it under the "Special Order Instructions" which is just below "Review Order".

| Customer Specific Sp<br>instructions. | becial order |
|---------------------------------------|--------------|
| order Number                          |              |
| Order Number                          |              |

- 1 Type your specific special instruction/s on the "Order Instructions" text box.
- 2 Type the "Order Number" on the Order Number text box.

#### **Terms and Conditions**

#### Terms and Conditions

Please read the following Terms and Conditions completely before continuing with the checkout process.

1. ENTIRE AGREEMENT. This form contains the entire Agreement between the parties and supercedes all other Agreements, express or implied, oral or written. ANY TERMS OR CONDITIONS CONTAINED IN ANY DOCUMENT OR CORRESPONDENCE OF THE CUSTOMER WHICH ARE NOT STATED HEREIN SHALL BE OF NO EFFECT AND THE CUSTOMER ACCEPTS THIS

I agree to the Terms & Conditions

1 Click on the box before "I agree to the Terms & Conditions".

After agreeing with the terms and condition, you can now proceed to "Payment Type"; which can be found just below the "Terms and Conditions"

#### Selecting Payment Type

#### Payment Type

Shipping and tax charges are estimated at time of checkout. The final shipping and tax amount will

| Invoice | ł |
|---------|---|
|---------|---|

You can select between "Invoice", "Credit Card Payment" or "via PayPal".

#### **Placing Order**

Once everything is settled and defined, you can now complete the transaction by placing the order. To place order:

1 To place the order in CheckNet, Click the "Place Order" button.

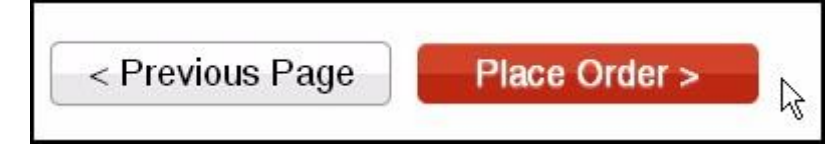

**Note:** The Place Order button can be found below the Payment Type and just above the Order Summary.

# Invoice

#### Accessing Invoice Page

The Invoice page contains a list of all Open and Closed single and consolidated invoices. The invoice page can be accessed through the Landing Page, under the Account Menu or on the page Footer.

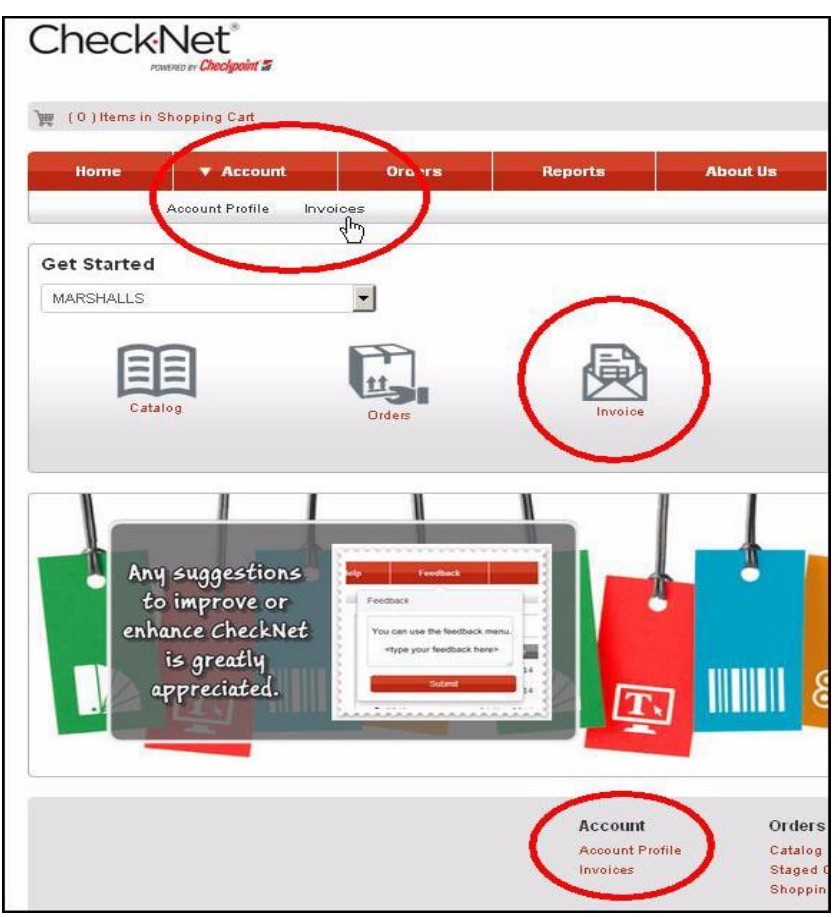

#### Single Invoice

The invoice is equipped with search filter options. You can filter your search using the Invoice #, Status or Days Past Due. Search Results will be displayed just below the search options.

| void       | e #:      |                  | Status:      |         |              | Days Past Due: |                   | Invoice Payment                                                                                               | :0                                                                     |                                                  |
|------------|-----------|------------------|--------------|---------|--------------|----------------|-------------------|----------------------------------------------------------------------------------------------------|------------------------------------------------------------------------|--------------------------------------------------|
| Se         | arch      | Clear Sea        | Open         |         | ~            | See All        |                   | Select single or mutiple in<br>Payment Type and Submi<br>You will be provided with<br>print for your records. | voices for Payment. N<br>It Payment to complet<br>a confirmation numbe | lext, choose<br>le transaction<br>ir that you ca |
| ing<br>Sir | le Invoit | ices Consolidate | d Invoices   |         |              |                |                   |                                                                                                    |                                                                        | P                                                |
|            |           | Invoice Number   | Payer        | Pr      | ayer Name    | Invoice Date   | Invoice Due Date  | Invoice Price                                                                                                 | Status                                                                 |                                                  |
| 4          |           | 903193804        | 162389       | CP      | KP COMPANY   | 9/2/2014       | 10/2/2014         | USD 8.79                                                                                                    | OPEN                                                                   |                                                  |
|            | Inve      | oice Number      | Order Number | Sales ( | Order        | Line Number    | Item . Ib         | Item Description                                                                                              | Quantity                                                               |                                                  |
|            | 903       | 3193804          | 00404647 163 |         | 1159         | 0              | 00000000001010710 | CKP GENERIC ITEM                                                                                              | 1350                                                                   | \$                                               |
| *          |           | 903193803        | 162389       | CH      | XP COMPANY   | 9/2/2014       | 10/2/2014         | USD 5.47                                                                                                    | OPEN                                                                   |                                                  |
|            |           | 903193802        | 162389       | CP      | KP COMPANY   | 9/2/2014       | 10/2/2014         | USD 5.52                                                                                                    | OPEN                                                                   |                                                  |
| +          |           | 903193801        | 162389       | CH      | KP COMPANY   | 9/2/2014       | 10/2/2014         | USD 8.38                                                                                                    | OPEN                                                                   |                                                  |
| ٠          |           | 903193800        | 162389       | Ck      | KP COMPANY   | 9/2/2014       | 10/2/2014         | USD 5.47                                                                                                    | OPEN                                                                   |                                                  |
|            |           | 903193799        | 162389       | Cł      | KP COMPANY   | 9/2/2014       | 10/2/2014         | USD 5.52                                                                                                    | OPEN                                                                   |                                                  |
|            |           | 903193798        | 162389       | Cł      | KP COMPANY   | 9/2/2014       | 10/2/2014         | USD 8.38                                                                                                    | OPEN                                                                   |                                                  |
|            |           | 903193797        | 162389       | Ck      | KP COMPANY   | 9/2/2014       | 10/2/2014         | USD 5.47                                                                                                    | OPEN                                                                   |                                                  |
|            |           | 903193796        | 162389       | CI      | KP COMPANY   | 9/2/2014       | 10/2/2014         | USD 5.52                                                                                                    | OPEN                                                                   |                                                  |
|            |           | 000100705        | 100000       | 0       | up again ann | 0/0/0014       | 10/2/2014         | LISD 8 38                                                                                                    | OPEN                                                                   |                                                  |

## **Exporting Invoices**

Invoices can be exported to PDF and Spreadsheet (Excel) formats. To export Single invoice via PDF, click the PDF icon. To export Single invoice via spreadsheet, click the Spreadsheet icon.

|     | Invoice Number | Payer | Payer Name  | Invoice Date | Invoice Due Date |
|-----|----------------|-------|-------------|--------------|------------------|
|     | 903177070      | 43588 | CKP COMPANY | 8/20/2014    | 9/19/2014        |
| • 🔊 | 903175611      | 43588 | CKP COMPANY | 8/19/2014    | 9/18/2014        |
|     | 903173618      | 43588 | CKP COMPANY | 8/16/2014    | 9/15/2014        |

*Note:* The export button availability is based on the preferences or settings of your organization.

#### Paying Invoices

Open Single Invoices can be paid via Credit Card or PayPal. To pay:

- 1 Select invoices by clicking the checkbox button right beside the "Invoice Number"
- 2 Click on "Pay". (Insert Button Here)
- 3 Fill the necessary details:
  - a Card Type
  - b Credit Card Number
  - c CVC
  - d Expiration Date (Month and Year)
- 4 After reviewing details, click Submit payment.

| ivoice Details<br>otal Invoice: USD 5 | 6.08           |   |                                                                                                    |
|---------------------------------------|----------------|---|----------------------------------------------------------------------------------------------------|
|                                       |                |   | Card Type:                                                                                          |
| Invoice Number                        | Invoice Amount | ^ | Visa                                                                                                |
| 903192938                             | 5.92           | ~ | Card Number :                                                                                       |
| 903192937                             | 25.08          |   | 11110000000004444                                                                                   |
| 903195392                             | 23.00          |   | CVC :<br>111<br>Expiration Date :<br>MM / YY<br>Submit Payment<br>OR<br>PayPai<br>Click here to pay |
|                                       |                |   |                                                                                                    |

## **Consolidated Invoices**

The invoice is equipped with search filter options. You can filter your search using the Consolidated Invoice #, Status or Days Past Due. Search Results will be displayed just below the search options.

| Single Invoices         Consolidated Invoices         Single Invoices         Single Invoices         Sin                                                                                                    | your records.                     |
|----------------------------------------------------------------------------------------------------|-----------------------------------|
| Image: Image: Image          |                                   |
| Image: Normal State         Consolidate         Image: Normal State         State         Page: Normal State         Page: Normal State         Page: Norman State         Page: Norman State                                                                                                    | Pay                               |
| Image: Description         980028583         4/26/2013         4/26/2013         OPEN         OPEN                                                                                                    | Price                             |
| Image: Description         980028502         4/26/2013         4/26/2013         OPEN         OKP COMPANY         O CKP COMPANY         O CKP COMPANY                                                                                                    | USD 31.85                         |
| >         980028580         4/26/2013         OPEN         CKP COMPANY         O CKP COMPANY         US                                                                                                    | USD 31.85                         |
|                                                                                                    | USD 31.85                         |
| в 980028578         4/25/2013         OPEN         СКР сомраму         © СКР сомраму         US                                                                                                    | USD 31.85                         |
| > В 98028576 3/25/2013 4/23/2013 ОРЕМ СКР ОСМРАНУ СКР ОСМРАНУ US                                                                                                    | USD 15.94                         |
| ▶ ∑∅         □         980028575         3/13/2013         4/11/2013         OPEN         OKP COMPANY         ① CKP COMPANY         ①                                                                                                    | USD 15.00                         |
| Image: bit in the second and the second and | USD 31.85                         |
| Image: Showing items     Showing items                                                                                                    | items from 1 to 7. Total items: 7 |

#### **Exporting Invoices**

Invoices can be exported to PDF and Spreadsheet (Excel) formats. To export Consolidated invoice via PDF, click the PDF icon. To export Consolidated invoice via spreadsheet, click the Spreadsheet icon.

|          |    | Consolidate | Invoice Date | Invoice Due Date | Status |
|----------|----|-------------|--------------|------------------|--------|
| •        |    | 980028583   | 4/26/2013    | 4/26/2013        | OPEN   |
| <b>F</b> |    | 980028582   | 4/26/2013    | 4/26/2013        | OPEN   |
| ×        |    | 980028580   | 4/26/2013    | 4/26/2013        | OPEN   |
| ۱.       |    | 980028578   | 4/25/2013    | 4/25/2013        | OPEN   |
| 1        |    | 980028576   | 3/25/2013    | 4/23/2013        | OPEN   |
| · 🚬 🗊    | )- | 980028575   | 3/13/2013    | 4/11/2013        | OPEN   |
|          |    | 980028574   | 1/8/2013     | 2/6/2013         | OPEN   |

*Note:* The Consolidated Invoice availability is based on the preferences or settings of your organization.

#### Paying Invoices

Open Single Invoices can be paid via Credit Card or PayPal. To pay:

1 Select invoices by clicking the checkbox button right beside the "Consolidated Invoice Number"

Note: You can also expand the consolidated invoice and select open invoices to pay.

- 2 Click on "Pay". (Insert Button Here)
- **3** Fill the necessary details:
  - a Card Type
  - b Credit Card Number
  - c CVC
  - d Expiration Date (Month and Year)
- 4 After reviewing details, click Submit payment.

| nvoice Details<br>otal Invoice: U | ISD 57.61   |             |   | Card Tupor                                                                          |
|-----------------------------------|-------------|-------------|---|-------------------------------------------------------------------------------------|
| Consolidate                       | Invoice Num | Invoice Amo | ~ | Visa V                                                                              |
| 980077265                         |             | 1.96        | ~ | Card Number :                                                                       |
| 980076404                         | 903079367   | 55.65       |   |                                                                                     |
|                                   |             |             |   | Expiration Date :<br>MM / YY<br>Submit Payment<br>OR<br>PayPal<br>Click here to pay |

#### Chapter

# View Reports

#### My Order History

The "My Order History Report" shows a history of all orders you made and their status. This type of report can be viewed by all types of Customer user roles

#### Accessing My Order History

The order history can be accessed through several ways within CheckNet. The "My Report" can be accessed through the Menu Bar under Reports.

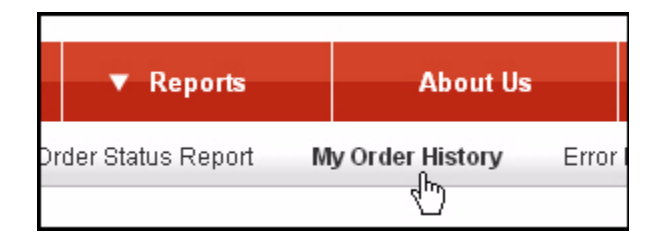

The "My Order History Report" can also be found on the Landing page on the right most part of the screen. Clicking the "View All" button or the shopping cart number link will also redirect you to the Order History Report.

| My Order History |            |        |                 |
|------------------|------------|--------|-----------------|
| Shopping Cart No | Order Date | Status | Tracking Number |
| 6488             | 8/6/2014   | Open   |                 |
|                  |            |        |                 |
|                  |            |        |                 |
|                  |            |        |                 |
|                  |            |        |                 |
|                  |            |        |                 |
| View All         |            |        |                 |

| Account                     | Orders                                           | Reports                                                              | About Us                                                                               | Help              |
|-----------------------------|--------------------------------------------------|----------------------------------------------------------------------|----------------------------------------------------------------------------------------|-------------------|
| Account Profile<br>Invoices | Catalog Orders<br>Staged Orders<br>Shopping Cart | Purchase Order Status<br>Heport<br>My Order History<br>Briter Poport | Return Policy<br>Privacy Policy<br>Contact Us<br>Terms and Conditions<br>Ethics Policy | View Help<br>FAQs |
|                             | Material contained on th                         | Checkpoint Z                                                         | Checkpoint Systems, Inc.                                                               |                   |

And lastly, the "My Order History Report" can also be accessed through the page footer.

#### Filtering Reports

Once clicked "My Order History", a list of all orders will be displayed together with a search filtering tool.

#### My Order History Report

| Shopping Cart #:    | _ | Sales Order #: | Order Number: |
|---------------------|---|----------------|---------------|
| Start Date:         |   | End Date:      |               |
|                     |   |                |               |
| Search Clear Search |   |                |               |

- 1 Enter the "Shopping Cart #", or the "Sales Order #" or the "Order Number"
- 2 Enter the "Start Date" and "End Date" using the Date Picker, if you want to use a date range for your search.
- 3 Click on "Search"

**Note:** Search results will be listed below the search tool. **Note:** Click "Clear Search" if you want to show all your orders.

#### Viewing Search Results

Search results will be listed right below the search filter tool; you can also view the contents of an Order, to do so:

1 Click the arrowhead pointing to the right located on the first column to expand or show contents.

2 Click on the paper icon to view the order/shopping cart details

| į. | <b>5</b> 324 | 166019630        | CAT119   | 143                 |        | 5/23/2014      | Contact CSR  |                 |         | 5/28/20        | 14            |   |
|----|--------------|------------------|----------|---------------------|--------|----------------|--------------|-----------------|---------|----------------|---------------|---|
|    | ltem Code    | Item Description | Quantity | Production Location | Status | Estimated Shi. | Date Shipped | Tracking Number | Courier | Invoice Number | Production Id |   |
|    | 999999999999 | CheckpointLabel  | 20       | ThorofareDC         | New    |                |              |                 |         |                | 0             | * |
|    | 999999999999 | Checkpoint Tag   | 45       | ThorofareDC         | New    |                |              |                 |         |                | 0             |   |

#### Purchase Order Status

The "Purchase Order Status Report", shows information about the orders made by the organization. The purchase order status report is also equipped with a search a search engine that will help you filter your search. This type of report can be viewed only by customers and vendors.

#### Accessing Purchase Order Status

The "Purchase Order Status", like the "My Order History", can be accessed through several ways within CheckNet. It can be accessed through the Menu Bar under reports.

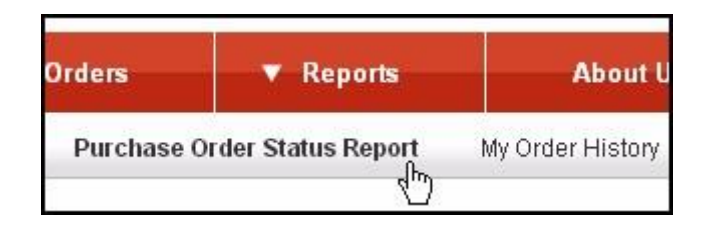

The Purchase Order Status can also be found and accessed through the page footer.

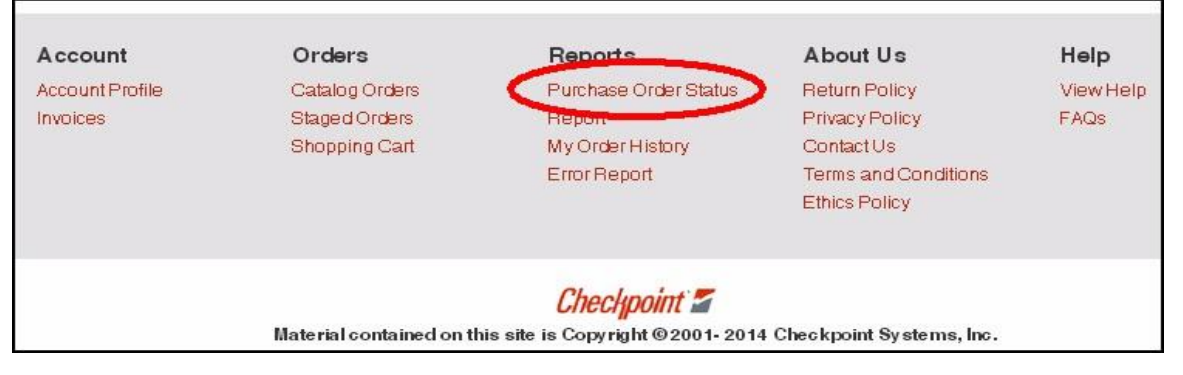

#### Filtering Status Report

Once clicked, the "Purchase Order Status Report" will show a list of all orders will be displayed together with a search filtering tool.

#### PO Status Report

| Order Number #: | Shopping Cart No #:       | Sales Order: | Vendor Ref #: |
|-----------------|---------------------------|--------------|---------------|
|                 |                           |              |               |
| Generate Report | Clear Search Advanced Opt | ions         |               |

You can use the search tool to filter your search and have your desired search results.

To search for an order:

- 1 Enter the "Order Number", or the "Shopping Cart Number", or the "Sales Order", or the "Vendor Reference #".
- 2 Click on "Generate Report"

**Note**: After clicking on Generate Report, your search will be listed below; and to start a new search, just click on "Clear Search" and repeat the steps. You can also click on "Advanced Option" to show the advanced search filters for you to have a more specific search result.

## Viewing Search Results

Search results will be listed right below the search filter tool. You can also view the contents of an order. To do so:

1 Click on the arrow heard pointing to the right located on the first column to expand or show contents.

|      | Order Number        | Sho  | pping Cart No. | Status                         | Received  | Order Date | Estimated | Ship Date | Ship To | Bill To | Tracking Nu |
|------|---------------------|------|----------------|--------------------------------|-----------|------------|-----------|-----------|---------|---------|-------------|
| •    | CAT142295           | lli  | 10455          | Open                           | 5/21/2014 | 5/21/2014  | 5/21/2014 |           |         |         |             |
| ×.   | CAT142277           | lii  | 10211          | Open                           | 5/19/2014 | 5/19/2014  | 6/2/2014  |           |         |         |             |
| ×.   | CAT142278           | llii | 10211          | Open                           | 5/19/2014 | 5/19/2014  | 6/2/2014  |           |         |         |             |
| ٠    | CAT142279           | li   | 10211          | Open                           | 5/19/2014 | 5/19/2014  | 6/2/2014  |           |         |         |             |
| ×    | 00231314<br>ReOrder | li   | 9774           | Contact<br>Customer<br>Service | 5/14/2014 | 5/14/2014  | 5/19/2014 |           |         |         |             |
| ×    | CAT142196           | h    | 7439           | Open                           | 5/13/2014 | 5/13/2014  | 5/16/2014 |           |         |         |             |
| •    | 00670586<br>ReOrder | lli  | 3111           | Open                           | 4/23/2014 | 4/23/2014  | 4/28/2014 |           |         |         |             |
|      | CAT142032           | li.  | S110           | Open                           | 4/23/2014 | 4/23/2014  | 5/7/2014  |           |         |         |             |
| ×    | CAT142007           | lli  | 3016           | Open                           | 4/22/2014 | 4/22/2014  | 4/25/2014 |           |         |         |             |
| ×    | 00231314            | lii  | 2543           | Contact<br>Customer<br>Service | 4/16/2014 | 4/16/2014  | 4/21/2014 |           |         |         |             |
| 4 10 |                     |      |                |                                |           |            |           |           |         | 1       |             |

2 Click on the paper icon to view the order/shopping cart details.

#### **Order Status Definition**

#### **Cancelled**

| PO Status      | Comments       | Displayed As |
|----------------|----------------|--------------|
| Cancelled      | Cancelled      | Cancelled    |
| Declined       | Declined       | Cancelled    |
| Price Declined | Price Declined | Cancelled    |

#### Closed

| PO Status  | Comments                | Displayed As |
|------------|-------------------------|--------------|
| Downloaded | Downloaded Staged<br>PO | Closed       |

## Contact CSR

| PO Status     | Comments                       | Displayed As |
|---------------|--------------------------------|--------------|
| Import Error  | Data Integrity Import<br>Error | Contact CSR  |
| Error on Hold | Error on Hold                  | Contact CSR  |

# In Shopping Cart

| PO Status | Comments         | Displayed As     |
|-----------|------------------|------------------|
| SHOPCART  | In Shopping Cart | In Shopping Cart |

#### Open

| PO Status               | Comments              | Displayed As |
|-------------------------|-----------------------|--------------|
| MULTI SHIP              | Check Detail          | Open         |
| TRANSMITTED             | In Process            | Open         |
| REPRINTED               | Re-Printed            | Open         |
| RELEASED                | Released for Printing | Open         |
| PRINTED                 | In Production         | Open         |
| WAITING FOR<br>APPROVAL | Waiting for Approval  | Open         |
| CREDIT HOLD             | Credit Hold           | Open         |

| Waiting for Auto<br>Release | Waiting for Auto<br>Release       | Open |
|-----------------------------|-----------------------------------|------|
| For Verification            | ERP Verification for<br>Order     | Open |
| For Printing                | Orders to Be Sent to<br>PrintShop | Open |
| PPO Approval                | PPO Approval                      | Open |
| ORDER UNDER<br>REVIEW       | Order Under Review                | Open |
| PROCESSING INFO             | Processing Information            | Open |

#### Paid

| PO Status | Comments     | Displayed As |
|-----------|--------------|--------------|
| Paid      | Paid Invoice | Paid         |

# Shipped

| PO Status | Comments | Displayed As |
|-----------|----------|--------------|
| SHIPPED   | Shipped  | Shipped      |

#### Unreleased Orders

| PO Status | Comments                              | Displayed As      |
|-----------|---------------------------------------|-------------------|
| CONVERTED | Converted from<br>Checknet-europe.com | Unreleased Orders |
| STAGEDPO  | Original Staged PO                    | Unreleased Orders |

# **Global Contacts:**

US Sales: Melissa Ramos Email: <u>Melissa.Ramos@checkpt.com</u> Phone: 347-346-3549

Global Customer Specialist: Frances Rohloff-Murdock Email: <u>frances.rohloff-murdock@checkpt.com</u> Phone: 856-371-2936

> DG Customer Service: Sammi You Email: <u>Sammi.You@checkpt.com</u> Phone: +(86) 769 8779 7688 ext.6195

TK Customer Service: Semih Kondal Email: <u>Semih.Kondal@checkpt.com</u> Phone: +(90) 212 866 21 35

IN Customer Service: Sandeep Dhar Email: <u>Sandeep.Dhar@checkpt.com</u> Phone: +91 44 4918 9999

IT Customer Service: Sabrina Orsatti Email: <u>Sabrina.Orsatti@checkpt.com</u> Phone: +39 02 90355 235

NL Customer Service: Holly Stevanovic Email: <u>cs@checkpt-als.com</u> Phone: +(31) 88 008 2400

VN Customer Service: Dung Dao Email: <u>dung.dao@checkpt.com</u> Phone: +84 (274) 3628130 ext.805

# **Billing / Credit Global Contacts:**

#### US Billing / Credit:

| Toll free                                                                                     | 1-8                                | 300-257-5540  |
|-----------------------------------------------------------------------------------------------|------------------------------------|---------------|
| Credit Analyst Name and Email: Assig                                                          | nment by First Letter Company Name | Extension:    |
| Robin Rosano ( <u>robin.rosano@checkpt.com</u> )                                              | A-F (including symbols and numbe   | rs) ext. 2163 |
| Tiffany Chui ( <u>pchui@checkpt.com</u> )                                                     | G-R                                | ext. 2356     |
| Debbie McCain ( <u>Debbie.mccain@checkpt.com</u>                                              | <u>n)</u> S-Z                      | ext. 2482     |
| Senior Manager – Billing and Collections<br>Stacey Clemento ( <u>Stacey.clemento@checkpt.</u> | <u>com</u> )                       | ext. 2137     |
| DG China Billing / Credit:                                                                    |                                    |               |
| Urban.ALS@checkpt.com Contact No.: (                                                          | (0086) 769 8779 7688 ext.6195      |               |
| TK Billing / Credit:                                                                          |                                    |               |
| Rukiye Cogul ( <u>Rukiye.Cogul@checkpt.com</u> ) C                                            | Contact No.: + 90 212 866 21 28    |               |
| IN Billing / Credit:                                                                          |                                    |               |
| Prem Sharma ( Prem.Sharma@checkpt.com)                                                        | Contact No.: +91 9999012697        |               |
| NL and IT Billing / Credit                                                                    |                                    |               |
| CreditControl.CKPANL@checkpt.com Conta                                                        | act No.: +(31) 88 00 82 300        |               |